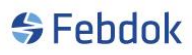

### Installasjon av FEBDOK versjon 6.0 konsern.

Dette er en veiledning av FEBDOK 6.0 konsern. Starten på denne veiledningen følger Febdok server installasjonen og har skjermbilder fra Windows 10. Har du ikke Windows 10 kan skjermbildene avvike noe, men prinsippet er det samme.

Installasjonsfilen til siste versjon finner du på våre hjemmesider eller gjennom oppdatering i programmet.

#### Installasjonsfilen for server heter Setup\_Server.exe.

Dobbeltklikk på denne filen for å starte installasjonen. Les alle skjermbildene som kommer frem under installasjonen så du er sikker på at det du gjør er riktig. Ikke bare trykk "Neste".

| Febdok | Single - InstallShield Wizard                               | ×      |
|--------|-------------------------------------------------------------|--------|
| \$     | Velg språket for installasjonen fra alternativene nedenfor. |        |
|        | Norsk                                                       | $\sim$ |
|        | OK Avbryt                                                   | :      |

Figur 1 velg språk for installasjonen.

Dette valget viser hvilket språk du vil ha under installasjonen. Dette valget vil komme automatisk etter hvilken type Windows du har. Trykk på pilen for å endre installasjons språk.

| 🖟 Febdok Enbruker - InstallShi | eld Wizard                                                                                              | $\times$ |
|--------------------------------|----------------------------------------------------------------------------------------------------|----------|
|                                | Velkommen til InstallShield Wizard for Febdok<br>Enbruker                                               | r.       |
| \$                             | InstallShield(R) Wizard vil installere Febdok Enbruker på<br>datamaskinen. Klikk Neste for å gå videre. |          |
| Febdok                         | ADVARSEL: Dette programmet er beskyttet ifølge lover om opphavsrett og internasjonale konvensjoner.     |          |
|                                | < Tilbake Neste > Avbryt                                                                                |          |

Figur 2 Installasjonen har startet, trykk "Neste"

| KONSERN                        |                                                                    |            |  |
|--------------------------------|--------------------------------------------------------------------|------------|--|
| 朦 Setup - InstallShield Wizard |                                                                    | ×          |  |
| Hvem er forhandler av progra   | mmet                                                               | 😽 Febdok   |  |
| Velg Organisasjon.             | NELFO<br>ECA\Elecsa\VICEIC<br>NELFO<br>AEC<br>Danmark<br>Sähköinfo |            |  |
| InstallShield                  |                                                                    |            |  |
|                                | < Tillbake Neste                                                   | e > Avbryt |  |

Figur 3 Velg leverandør av programmet.

Dette valget er viktig. Har du en norsk lisens, skal du velge NELFO som leverandør. Dette er avgjørende for installasjonen, og oppgraderinger senere.

| ECA\Elecsa\NICEIC: | Leverandør i Stor Britannia. |
|--------------------|------------------------------|
| NELFO:             | Leverandør i Norge.          |
| Consultec:         | Leverandør i Sverige.        |
| Danmark(NELFO):    | Leverandør i Danmark.        |
| Sähköinfo:         | Leverandør i Finland.        |

Valget om leverandør setter standarden til den type Windows du har installert. Trykk på pilen for å velge riktig leverandør.

### KONSERN

| 🖟 Febdok Enbruker - InstallShield Wiza                                                                 | rd                                      |                             | ×             |
|----------------------------------------------------------------------------------------------------|-----------------------------------------|-----------------------------|---------------|
| Lisensavtale<br>Les lisensavtalen nøye.                                                                |                                         | ¢                           | 🗲 Febdok      |
|                                                                                                    | Nelfo                                   |                             | ^             |
| Lisens- og vedli                                                                                       | keholdsavtale                           | FEBDOK                      |               |
| For å kunne benytte programvaren, og å ku<br>du å være bundet av alle betingelser og vilk<br>Generelt: | nne nyttiggjøre :<br>år i denne avtale: | seg support fra Nelfo<br>n. | o, aksepterer |
| <ul> <li>Jeg godtar bestemmelsene i lisensavtale</li> </ul>                                            | n                                       |                             | Skriv ut      |
| 🔘 Jeg godtar ikke bestemmelsene i lisensar                                                             | vtalen                                  |                             |               |
| InstallShield                                                                                          |                                         |                             |               |
|                                                                                                    | < Tilbake                               | Neste >                     | Avbryt        |

Figur 4 Les og godta lisens og vedlikeholdsavtalen.

| UNC Folder                    | $\times$ |
|-------------------------------|----------|
| Select UNC Path               |          |
| Bane:                         |          |
| \\pc10-bsolberg\febdokserver\ |          |
| Kataloger:                    |          |
| 🗸 💻 Denne PCen                | ^        |
| > 🕂 Nedlastinger              |          |
| > 🦲 Skrivebord                |          |
| > 🧊 3D-objekter               |          |
| > 🔮 Dokumenter                |          |
| > 🎝 Musikk                    |          |
| > 📑 Videoer                   |          |
| > 📰 Bilder                    | ×        |
|                               |          |
|                               |          |
| OK Avbryt                     |          |
|                               |          |

Figur 5 Velg målmappe, dette må være en UNC path.

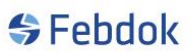

For å installere en server installasjon må dette skje via en UNC-path (Uniform Network Convention). Dette skrives slik: <u>\\servernavn\mappe</u>

For at det skal komme opp i feltet bane må mappen være på riktig sted og delt i nettverket.

Alle brukere av Febdok må ha full tilgang til denne nettverks mappen.

| 👹 Febdok Server - InstallShield Wizard                                            |                    |                       | ×           |
|-----------------------------------------------------------------------------------|--------------------|-----------------------|-------------|
| Klar til å installere programmet                                                  |                    | 4                     | Febdok      |
| Veiviseren er klar til å begynne installerin                                      | igen.              |                       | - CDUOK     |
| Klikk Installer for å begynne installeringer                                      | n                  |                       |             |
| Hvis du vil se på eller endre innstillinger f<br>hvis du vil avslutte veiviseren. | or installeringen, | klikker du Tilbake. K | likk Avbryt |
|                                                                                   |                    |                       |             |
|                                                                                   |                    |                       |             |
|                                                                                   |                    |                       |             |
|                                                                                   |                    |                       |             |
| Instalidir: \/pc10-bsolberg \febdokserver \                                       |                    |                       |             |
|                                                                                   |                    |                       |             |
| InstallShield                                                                     |                    |                       |             |
|                                                                                   | < Tilbake          | Installer             | Avbryt      |

Figur 6 Oversikt over målmappe. Trykk "Installer" for å installere FEBDOK server.

KONSERN

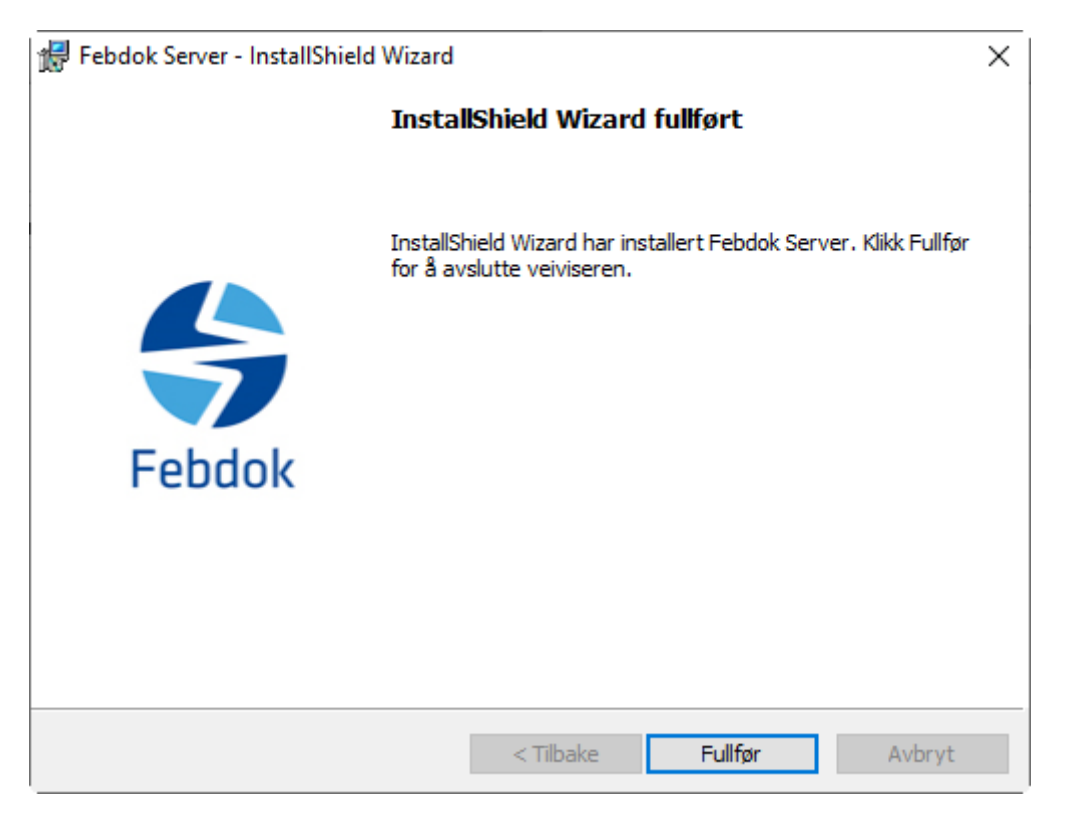

Figur 7 Installasjonen er fullført. Trykk på Fullfør.

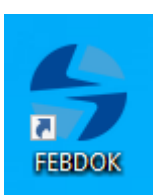

Figur 8 Dobbeltklikk på ikonet for FEBDOK for å starte programmet.

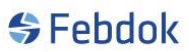

#### Lisensiering

Når du starter FEBDOK for første gang etter en installasjon må du lisensiere programmet. Du har fått en aktiveringsnøkkel tidligere som du kan bruke. Aktiveringsnøkkel er den samme hvis du ikke har bedt om å få endret den. Aktiveringsnøkkelen kan du finne på FEBDOK sin hjemmeside (www.febdok.no).

| FEBDOK | LISENSBEHANDLING                                                                                                    | $\times$ |
|--------|----------------------------------------------------------------------------------------------------|----------|
| ?      | Det er installert en DEMO lisens av FEBDOK.<br>Med DEMO lisens er det ikke mulig å ta utskrifter fra FEBDOK.<br>Hvis du har en lisens, eller ønsker en lisens, anbefaler NELFO<br>at du lisensierer programmet nå.<br>Klikk "Ja" for å lisensiere |          |
|        | Ja Nei                                                                                                    |          |

Figur 9 Trykk ja for å lisensiere, trykk nei for å beholde demo i 45 dager.

Dersom du har installert Febdok tidligere og brukt 45 dager demo. Da får du denne dialogen (figur10).

| FEBDOK | LISENSBEHANDLING                                                                                                    | $\times$ |
|--------|----------------------------------------------------------------------------------------------------|----------|
| ?      | DEMO-lisensen for FEBDOK er utgått. FEBDOK har enten vært<br>installert før eller DEMO-lisensens varighet på 45 dager er<br>overskredet. |          |
|        | Oppdatere lisens for FEBDOK ("Ja") eller avslutte programmet<br>("Nei")?                                                                 |          |
|        | Ja Nei                                                                                                    |          |

Figur 10 Dersom har vært tidligere installert eller brukt 45 dager demo lisens.

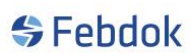

Har du lagt inn aktiveringsnøkkel tidligere, men ikke overført brukerrettighet så får du denne dialogen (figur 11).

| FEBDOK | LISENSBEHANDLING                                                                                  | $\times$ |
|--------|---------------------------------------------------------------------------------------------------|----------|
| ?      | Det er ikke installert en lisens for FEBDOK på denne<br>maskinen.<br>Vil du installere lisens nå? |          |
|        | Ja Nei                                                                                            |          |

Figur 11

| Aktivere lisensen |        |                                         |    | _ | × |
|-------------------|--------|-----------------------------------------|----|---|---|
| Aktiveringsnøkkel |        | 000000000000000000000000000000000000000 |    |   |   |
|                   | Avbryt | ]                                       | ОК |   |   |

Figur 12 Tast inn din aktivering og trykk "OK".

|         | KUNSE             | EKN 🏢              |                 |                       |   |
|---------|-------------------|--------------------|-----------------|-----------------------|---|
| OK LISE | NSBEHANDLING      | 3                  |                 |                       | × |
| Lisen   | snummer           | 4003               | License version | Network w/departments |   |
| Lise    | nstaker           |                    |                 |                       |   |
| Nel     | fo                |                    |                 |                       |   |
|         |                   |                    |                 |                       |   |
|         |                   |                    |                 |                       |   |
| Frid    | tjof Nansens v.   | 17                 |                 |                       |   |
| Pos     | tboks 5467, Ma    | jorstua            |                 |                       |   |
| 030     | 5 05              | SLO                |                 |                       |   |
|         |                   |                    |                 |                       |   |
|         |                   |                    |                 |                       |   |
| Total   | no. of user acce  | ss rights          |                 | 2                     |   |
| Antall  | lisenser installe | ert                |                 | 0                     |   |
| Antall  | lisenser tilgjeng | gelig i lisensbank |                 | 2                     |   |
| Antall  | avdelinger        |                    |                 | 3                     |   |
| Antall  | lisenser som sk   | kal overføres      |                 | 2                     |   |
|         | Ir                | nstaller lisens    |                 |                       |   |
|         | Av-               |                    |                 | Ferdig                |   |

Figur 13 Overfør alle tilgjengelige lisensnøkler til FEBDOK.

Sjekk at informasjonen om lisenstaker er riktig. Hvis det er noe feil, skriv en e-post til <u>febdok@nelfo.no</u> å oppgi lisensnummer og riktig firma informasjon.

Tast inn alle tilgjengelige i lisensbank i "Antall lisenser som skal overføres" og trykk på "Installer lisens". Her ser du også at det står oppført hvor mange avdelinger du har på din lisens.

Lisensnøkkel blir nå overført til din maskin.

### KONSERN

| EBDOK LISENSBEHANDLING       |                |                 |                       | × |
|------------------------------|----------------|-----------------|-----------------------|---|
| Lisensnummer                 | 4003           | License version | Network w/departments |   |
| Lisenstaker                  |                |                 | Internal              |   |
| Nelfo                        |                |                 |                       |   |
|                              |                |                 |                       |   |
|                              |                |                 |                       |   |
| Fridtjof Nansens v. 17       |                |                 |                       |   |
| Postboks 5467, Majors        | itua           |                 |                       |   |
| 0305 OSLO                    | 1              |                 |                       |   |
|                              |                |                 |                       |   |
|                              |                |                 |                       |   |
| Total no. of user access r   | ights          |                 | 2                     |   |
| Antall lisenser installert   |                |                 | 2                     |   |
| Antall lisenser tilgjengelig | g i lisensbank |                 | 0                     |   |
| Antall avdelinger            |                |                 | 3                     |   |
| Antall lisenser som skal o   | overføres      |                 | 0                     |   |
| Insta                        |                |                 |                       |   |
| Av-ins                       |                |                 | Ferdig                |   |

#### Figur 14

Lisensnøkkel er nå overført, trykk "Ferdig" for å starte programmet.

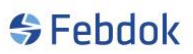

### Pålogging

Ved første gang oppstart må du angi passord til Admin (figur 15). Admin er system bruker med tilgang til systemoppsettet i FEBDOK. Se egen veiledning for Admin.

| Angi passord    |          | ? | × |
|-----------------|----------|---|---|
| Brukemavn       | Admin    |   |   |
| Nytt passord    |          |   |   |
| Bekreft passord |          |   |   |
| 🖌 Ok            | X Avbryt |   |   |

#### Figur 15 Sett et Admin passord.

| Brukeradministrasjon |                                | ? ×                                                                                                    |
|----------------------|--------------------------------|----------------------------------------------------------------------------------------------------|
| Søk                  | Trykk                          | Velkommen til FEBDOK!<br>'Ny bruker ''for å lage din første brukerkonto. Minst en brukerkonto<br>må finnes før programmet kan startes. |
|                      |                                | Firmadata 퉞                                                                                                    |
|                      | Firma:                         | Nelfo                                                                                                    |
|                      | Avdeling:                      |                                                                                                    |
|                      | Gateadresse:                   | Fridtjof Nansens v. 17                                                                                                    |
|                      | Postboks:                      | Postboks 5467, Majorstua                                                                                                    |
|                      | Postnr./-sted:                 | 0305 OSLO                                                                                                    |
|                      | Land:                          | Organisasjonsnr: 971033517                                                                                                    |
|                      | Telefon:                       | 917 26 000 Elvirksomhets ID::                                                                                                    |
|                      | Mobil.:                        | Fax:                                                                                                    |
|                      | E-post::                       |                                                                                                    |
|                      | Web-side:                      |                                                                                                    |
|                      | Språk                          | < Dim. basis                                                                                                    |
|                      | Norsk 🗭                        | 🐒 🦾 Ny bruker                                                                                                    |
|                      | Svensk 🗹                       |                                                                                                    |
|                      | Dansk 🗭                        |                                                                                                    |
|                      | Finsk 🗭                        | Medlen AV Nelfo                                                                                                    |
|                      | Engelsk 🛛                      |                                                                                                    |
|                      | Generator                      |                                                                                                    |
|                      | Impedansjordet net             | tt 1991<br>rt and                                                                                                    |
| I                    | n e import / exapor            |                                                                                                    |
|                      | Avdelinger:<br>Brukere lokalt: | 3 Brukerrettigheter installert: 2<br>0 Brukere totalt: 0                                                                               |

#### Figur 16 Trykk "Ny" for å angi en ny bruker av programmet.

I venstre bildet ser du en trestruktur med lisenstaker på toppen med avdelinger under. I dette eksempelet 3 avdelinger. Disse kan editeres nå eller på ett senere tidspunkt. Merk avdelingen og trykk på «Endre» knappen.

Du må registrere en bruker for å starte Febdok.

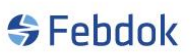

| Brukeradministrasjon<br>Søk | Trykk                          | ? X<br>Velkommen til FEBDOK!<br>'Ny bruker "for å lage din første brukerkonto. Minst en brukerkonto<br>må finnes før programmet kan startes. |
|-----------------------------|--------------------------------|----------------------------------------------------------------------------------------------------|
|                             |                                | Avdelingsdata 🚀                                                                                                    |
|                             | Firma:                         | Ola Nomann AS                                                                                                    |
|                             | Avdeling:                      | Elektro                                                                                                    |
|                             | Gateadresse:                   |                                                                                                    |
|                             | Postboks:                      |                                                                                                    |
|                             | Postnr./-sted:                 |                                                                                                    |
|                             | Land:                          | Organisasjonsnr:                                                                                                    |
|                             | Telefon:                       | Elvirksomhets ID::                                                                                                    |
|                             | Mobil.:                        | Fax:                                                                                                    |
|                             | E-post::                       |                                                                                                    |
|                             |                                | Av bruker                                                                                                    |
|                             | Avdelinger:<br>Brukere lokalt: | 3 Brukerrettigheter installert: 2<br>0 Brukere totalt: 0                                                                                     |

#### Figur 17 Editere avdelinger.

Gjør dette for alle avdelingene du har. Lisenstaker på toppen fungerer også som en avdeling.

Trykk på ny bruker for å registrere nye brukere. Marker avdelingen du vil legge bruker til. Dersom du har lagt en bruker feil kan du drag and drop brukeren til riktig avdeling.

Det er 2 måter å flytte brukere på

- 1. Venstreklikk på brukeren i venstre bildet og dra den til ønsket avdeling.
- 2. Trykk på brukeren så brukerens info kommer opp i høyre bildet, venstre klikk på ett hvitt området rundt person info og dra mot ønsket avdeling i høyre bilde.

KONSERN

| Brukeradministrasjon                   |                                |                                                                                                    | ? ×                                |
|----------------------------------------|--------------------------------|----------------------------------------------------------------------------------------------------|------------------------------------|
| Søk                                    | Trykk                          | Velkommen til FEBDOK!<br>'Ny bruker "for å lage din første brukerkont<br>må finnes før programmet kan s | o. Minst en brukerkonto<br>tartes. |
|                                        | Ny bruker                      |                                                                                                    | Brukerdata 💄                       |
|                                        | Firma:                         | Ola Normann AS                                                                                          |                                    |
| ······································ | Avdeling:                      | Elektro                                                                                                 |                                    |
|                                        | Navn: *                        | Ola Normann                                                                                             |                                    |
|                                        | Seksjon::                      |                                                                                                    |                                    |
|                                        | Telefon:                       |                                                                                                    |                                    |
|                                        | E-post::                       |                                                                                                    |                                    |
|                                        | Brukernavn::                   | • ON                                                                                                    |                                    |
|                                        | Passord::                      | *                                                                                                    |                                    |
|                                        |                                |                                                                                                    |                                    |
|                                        |                                |                                                                                                    |                                    |
|                                        |                                |                                                                                                    |                                    |
|                                        |                                |                                                                                                    |                                    |
|                                        |                                |                                                                                                    |                                    |
|                                        |                                |                                                                                                    | _                                  |
|                                        |                                |                                                                                                    | 🕞 Lagre                            |
|                                        |                                |                                                                                                    | 💥 Avbryt                           |
|                                        |                                |                                                                                                    |                                    |
|                                        |                                |                                                                                                    |                                    |
| I                                      |                                |                                                                                                    |                                    |
|                                        | Avdelinger:<br>Brukere lokalt: | 3         Brukerrettigheter installert:         2           1         Brukere totalt:         1         | 🛃 Lukk                             |

Figur 18 Opprette bruker, trykk lagre for å lagre brukeren på avdelingen.

| Brukeradministrasjon |                                |                                                        |                                   | ?                                                           | × |
|----------------------|--------------------------------|--------------------------------------------------------|-----------------------------------|-------------------------------------------------------------|---|
| Søk                  |                                |                                                        |                                   |                                                             |   |
|                      |                                |                                                        |                                   | Brukerdata                                                  | 2 |
|                      | Firma:                         | Ola Normann AS                                         | i                                 |                                                             |   |
|                      | Avdeling:                      | Elektro                                                |                                   |                                                             |   |
|                      | Navn:                          | Ola Normann                                            |                                   |                                                             |   |
|                      | Seksjon::                      |                                                        |                                   |                                                             |   |
|                      | Telefon:                       |                                                        |                                   |                                                             |   |
|                      | E-post:: @                     |                                                        |                                   |                                                             |   |
|                      | Brukemavn::                    | ON                                                     |                                   |                                                             |   |
|                      | Passord::                      | ••                                                     |                                   |                                                             |   |
|                      |                                |                                                        |                                   | <ul> <li>Ny bruker</li> <li>Fjem:</li> <li>Endre</li> </ul> |   |
|                      | Avdelinger:<br>Brukere lokalt: | <u>3</u> Brukerrettigheter<br><u>1</u> Brukere totalt: | rinstallert: <u>2</u><br><u>1</u> | 🛃 Lukk                                                      |   |

Figur 19 Gjenta prosessen for å legg til flere brukere.

Brukeren få eget ikon under avdeling, og tilhører den avdelingen. Brukere får avdelingens firmainfo på utskrifter. Trykk lukk for å starte Febdok.

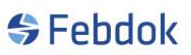

| \$                                                                            | Febdok                                                   |                   |
|-------------------------------------------------------------------------------|----------------------------------------------------------|-------------------|
| Versjon<br>Versjonsdato<br>Lisenstype<br>Lisenstr<br>Lisenstaker<br>Brukemavn | 6.0.189<br>06.11.2019<br>Server<br>4003<br>Nefo<br>Admin |                   |
| FEBDOK kan                                                                    | oppdateres. Sjekk menwalget Oppsett->Oppdateringer.      | Utviklet av Nelfo |

Figur 20 Programmet har startet, og du er pålogget som admin.

Gå på oppsett og bytt bruker dersom du vil begynne å lage anlegg. Logg på med din bruker.

| \$                                                                              | Febdok                                                 |                   |
|---------------------------------------------------------------------------------|--------------------------------------------------------|-------------------|
| Versjon<br>Versjonsdato<br>Lisenstype<br>Lisensarr.<br>Lisenstaker<br>Brukemavn | 6.0.189<br>06.11.2019<br>Server<br>4003<br>Nefro<br>ON |                   |
|                                                                                 |                                                        | Utviklet av Nelfo |

Figur 21 Du har logget på som bruker av Febdok

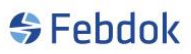

#### Lese inn backup fil fra versjon 5.5, eller nyere.

Hvis du har Febdok versjon som er eldre enn 5.5., da må du oppgradere til versjon 5.5. for å kunne ta med data til den nye versjonen.

Har du tatt en backup så velger du «Tilbakekopiering av backup», har du laget en eksport av brukerregisteret så velger du «Import av brukerregistre fra fil»

| 穿 FEBDOK | C        |                |                       |      |
|----------|----------|----------------|-----------------------|------|
| Anlegg   | Registre | Oppsett        | Hjelp                 |      |
| PR 1     | Anle     | eggsregister   |                       |      |
|          | Adre     | esse           |                       | - H  |
|          | Ord      | re             |                       |      |
|          | Erkla    | æring om sa    | msvar                 |      |
|          | BS70     | 571 Sertifikat | er                    |      |
|          | Kab      | el             |                       |      |
|          | Skin     | ner            |                       |      |
|          | Vern     | 1              |                       |      |
|          | Vern     | tabeller       |                       | - 1  |
|          | Gen      | erator-, Tran  | sformator-, UPS-regis | ster |
|          | Bac      | kup av bruke   | erdatabase            |      |
|          | Tilba    | akekopiering   | j av backup           |      |
|          | Eksp     | ort av bruke   | erregistre på fil     |      |
|          | Imp      | ort av bruke   | rregistre fra fil     |      |
|          | Con      | vert frg-file  | to xml                |      |

Figur 22 Gå på registre og velg "Import av brukerregistre fra fil"

|              | KONSERN                                 |                              |              |         |      |   |      |   |
|--------------|-----------------------------------------|------------------------------|--------------|---------|------|---|------|---|
| Leser in     | nn adresse-, ordre-, anleggs- og egende | finerte registre fra fil.Les | inn registre | fra fil |      |   |      | - |
| Filnavi      |                                         | ackup                        |              |         |      |   | Velg |   |
|              |                                         |                              |              |         |      |   |      |   |
| $\checkmark$ | Velg alle                               | Antall i<br>databasen        |              |         |      |   |      |   |
|              |                                         |                              |              |         |      |   |      |   |
|              | Adresseregister                         | 4                            |              |         |      |   |      |   |
|              | Ordreregister                           | 1                            |              |         |      |   |      |   |
|              | Prosjektregister                        | 0                            |              |         |      |   |      |   |
|              | Anleggsregister                         | 0                            |              |         |      |   |      |   |
|              | Brukeradministrasjon                    | 2                            |              |         |      |   |      |   |
|              | Kabelregister                           | 0                            |              |         |      |   |      |   |
|              | Skinne register                         | 0                            |              |         |      |   |      |   |
|              | Vemregister                             | 0                            |              |         |      |   |      |   |
|              | Vemtabell                               | 0                            |              |         |      |   |      |   |
|              | Transformator register                  | 0                            |              |         |      |   |      |   |
|              | Generator register                      | 0                            |              |         |      |   |      |   |
|              | UPS register                            | 0                            |              |         |      |   |      |   |
|              | Melding om installasjonsarbeid          | 0                            |              |         |      |   |      |   |
|              | Samsvarserklæring                       | 0                            |              |         |      |   |      |   |
|              | BS7671 Sertifikater                     | 0                            |              |         |      |   |      |   |
|              |                                         |                              |              |         |      |   |      |   |
|              |                                         |                              |              |         |      |   |      |   |
|              |                                         |                              |              | Start   | Lukk | 1 |      |   |
|              |                                         |                              |              |         |      | - |      |   |

Figur 23 Trykk på velg for å velge backup fil.

| Åpne                                                                                                   |                                               |                  |         |                             | ×     |
|----------------------------------------------------------------------------------------------------|-----------------------------------------------|------------------|---------|-----------------------------|-------|
| $\leftarrow \rightarrow \checkmark \uparrow \square$ > Nett                                            | tverk > pc10-bsolberg > febdokserver > Backup |                  | ✓ Ö Søk | i Backup                    | P     |
| Organiser 👻 Ny mappe                                                                                   |                                               |                  |         |                             | ?     |
| - Hustiatilasaa                                                                                        | Navn                                          | Endringsdato     | Туре    | Størrelse                   |       |
| Fulligingang                                                                                           | FEBDOK_BACKUP_6.0.189_4003_20191205094642.frg | 05.12.2019 09:46 | FEBDOK  | 3 kB                        |       |
| <ul> <li>OneDrive - NHO Felk</li> <li>Denne PCen</li> <li>Lokal disk (E:)</li> <li>Nettverk</li> </ul> |                                               |                  |         |                             |       |
| Filnavn                                                                                                | FEBDOK_BACKUP_6.0.189_4003_20191205094642.frg |                  | ∽ FEI   | BDOK register dump filer (* | .fi ~ |
|                                                                                                    |                                               |                  |         | Åpne Avbryt                 | :<br> |

Figur 24 Gå til mappen der frg filen ligger.

|  | KON | <b>ISER</b> | Ν |
|--|-----|-------------|---|
|--|-----|-------------|---|

| Leser inn adresse-, ordre-, anleggs- og egendefinerte registre fra fil.Les inn registre fra fil |                                  |                       |                                       |  |  |  |  |  |
|-------------------------------------------------------------------------------------------------|----------------------------------|-----------------------|---------------------------------------|--|--|--|--|--|
| Filnavr                                                                                         | \\pc10-bsolberg\febdokserver\Bac | kup\FEBDOK_BA         | ACKUP_6.0.189_4003_20191205094642.frg |  |  |  |  |  |
| Ś                                                                                               | Velg alle                        | Antall i<br>databasen | Antall i<br>registerfilen             |  |  |  |  |  |
| $\checkmark$                                                                                    | Adresseregister                  | 4                     | 4                                     |  |  |  |  |  |
| $\checkmark$                                                                                    | Ordreregister                    | 1                     | 1                                     |  |  |  |  |  |
|                                                                                                 | Prosjektregister                 | 0                     | 0                                     |  |  |  |  |  |
|                                                                                                 | Anleggsregister                  | 0                     | 0                                     |  |  |  |  |  |
| $\checkmark$                                                                                    | Brukeradministrasjon             | 2                     | 2                                     |  |  |  |  |  |
|                                                                                                 | Kabelregister                    | 0                     | 0                                     |  |  |  |  |  |
|                                                                                                 | Skinne register                  | 0                     | 0                                     |  |  |  |  |  |
|                                                                                                 | Vemregister                      | 0                     | 0                                     |  |  |  |  |  |
|                                                                                                 | Vemtabell                        | 0                     |                                       |  |  |  |  |  |
|                                                                                                 | Transformator register           | 0                     | 0                                     |  |  |  |  |  |
|                                                                                                 | Generator register               | 0                     | 0                                     |  |  |  |  |  |
|                                                                                                 | UPS register                     | 0                     | 0                                     |  |  |  |  |  |
|                                                                                                 | Melding om installasjonsarbeid   | 0                     | 0                                     |  |  |  |  |  |
|                                                                                                 | Samsvarserklæring                | 0                     | 0                                     |  |  |  |  |  |
|                                                                                                 | BS7671 Sertifikater              | 0                     | 0                                     |  |  |  |  |  |
|                                                                                                 |                                  |                       |                                       |  |  |  |  |  |
|                                                                                                 |                                  |                       |                                       |  |  |  |  |  |
|                                                                                                 |                                  |                       | 🔜 Start 🐻 Lukk                        |  |  |  |  |  |
|                                                                                                 |                                  |                       | Cap order (par Longe                  |  |  |  |  |  |

Figur 25 Backup fil er hentet inn, trykk på start for å starte tilbake kopiering.

KONSERN

| Leser inn adresse-, ordre-, anleggs- og egendefinerte registre fra fil.Les inn registre fra fil |                                |                       |                           |                       |                           |               |  |  |  |
|-------------------------------------------------------------------------------------------------|--------------------------------|-----------------------|---------------------------|-----------------------|---------------------------|---------------|--|--|--|
| Filnavn \\pc10-bsolberg\febdokserver\Backup\FEBDOK_BACKUP_6.0.189_4003_20191205094642.frg Velg  |                                |                       |                           |                       |                           |               |  |  |  |
| Ś                                                                                               | Velg alle                      | Antall i<br>databasen | Antall i<br>registerfilen | Lagrer til fil<br>nr. | Antall nye<br>forekomster | Antall endret |  |  |  |
| $\checkmark$                                                                                    | Adresseregister                | 4                     | 4                         | 4                     | 4                         | 0             |  |  |  |
| $\checkmark$                                                                                    | Ordreregister                  | 1                     | 1                         | 1                     | 1                         | 0             |  |  |  |
|                                                                                                 | Prosjektregister               | 0                     | 0                         | 0                     | 0                         | 0             |  |  |  |
|                                                                                                 | Anleggsregister                | 0                     | 0                         | 0                     | 0                         | 0             |  |  |  |
| $\checkmark$                                                                                    | Brukeradministrasjon           | 2                     | 2                         | 2                     | 2                         | 0             |  |  |  |
|                                                                                                 | Kabelregister                  | 0                     | 0                         | 0                     | 0                         | 0             |  |  |  |
|                                                                                                 | Skinne register                | 0                     | 0                         | 0                     | 0                         | 0             |  |  |  |
|                                                                                                 | Vemregister                    | 0                     | 0                         | 0                     | 0                         | 0             |  |  |  |
|                                                                                                 | Vemtabell                      | 0                     |                           | 0                     | 0                         | 0             |  |  |  |
|                                                                                                 | Transformator register         | 0                     | 0                         | 0                     | 0                         | 0             |  |  |  |
|                                                                                                 | Generator register             | 0                     | 0                         | 0                     | 0                         | 0             |  |  |  |
|                                                                                                 | UPS register                   | 0                     | 0                         | 0                     | 0                         | 0             |  |  |  |
|                                                                                                 | Melding om installasjonsarbeid | 0                     | 0                         | 0                     | 0                         | 0             |  |  |  |
|                                                                                                 | Samsvarserklæring              | 0                     | 0                         | 0                     | 0                         | 0             |  |  |  |
|                                                                                                 | BS7671 Sertifikater            | 0                     | 0                         | 0                     | 0                         | 0             |  |  |  |
| Innlesing av registerdata er fullføt.                                                           |                                |                       |                           |                       |                           |               |  |  |  |

#### Figur 26

Det er 2 ting man skal merke seg ved tilbake kopiering og import.

- Tilbakekopiering av backup sletter innholdet i databasen som allerede er i bruk i Febdok og legger inn innholdet i filen. Dette betyr at du får er kopi av hvordan Febdok var på tidspunktet backup ble laget. Alt arbeid etter dette tidspunktet er borte
- 2. Import legger til arbeid og data til basen som er i bruk. Det betyr at all data som ligger der er beskyttet. Den legger bare til det som ikke er der fra før. Dersom anlegget finnes både i basen og i filen så beholdes anlegget i basen, selv om anlegget i filen er nyere. Da må dette anlegget hentes inn senere fra en fdw fil.

Dersom dere har en backup fil fra ett annet lisensnummer så kan kun denne importeres inn. Merk at brukere og prosjektregister ikke blir med for å beskytte databasen som allerede er der.